# Инструкция по созданию онлайн занятия

Через витрину электронных сервисов КНИТУ ONE для проведения занятия в МТС ЛИНК

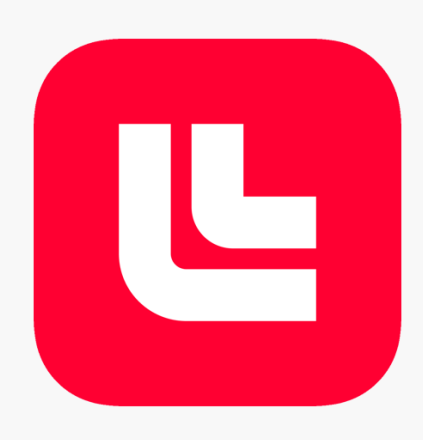

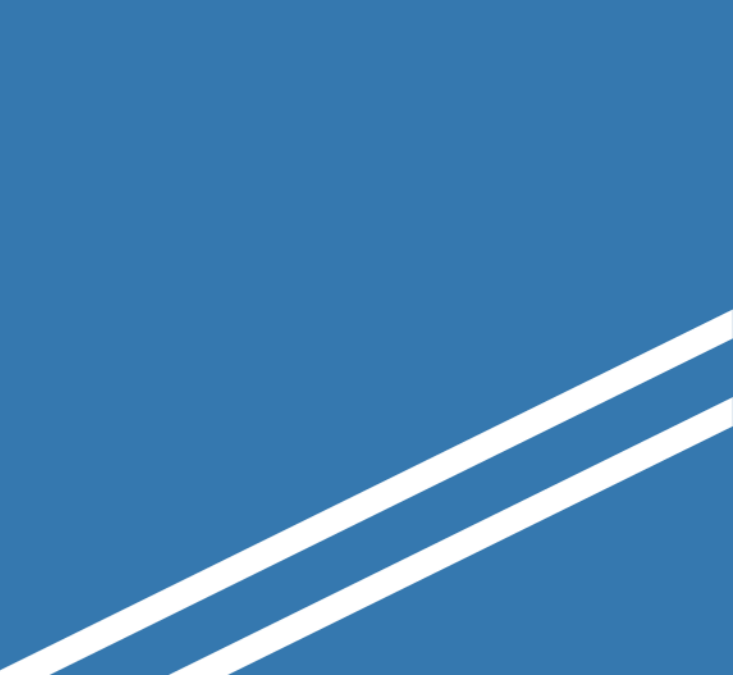

## Вход в КНИТУ ОПЕ

Зайдите на сайт КНИТУ (www.kstu.ru) и нажмите «Вход»

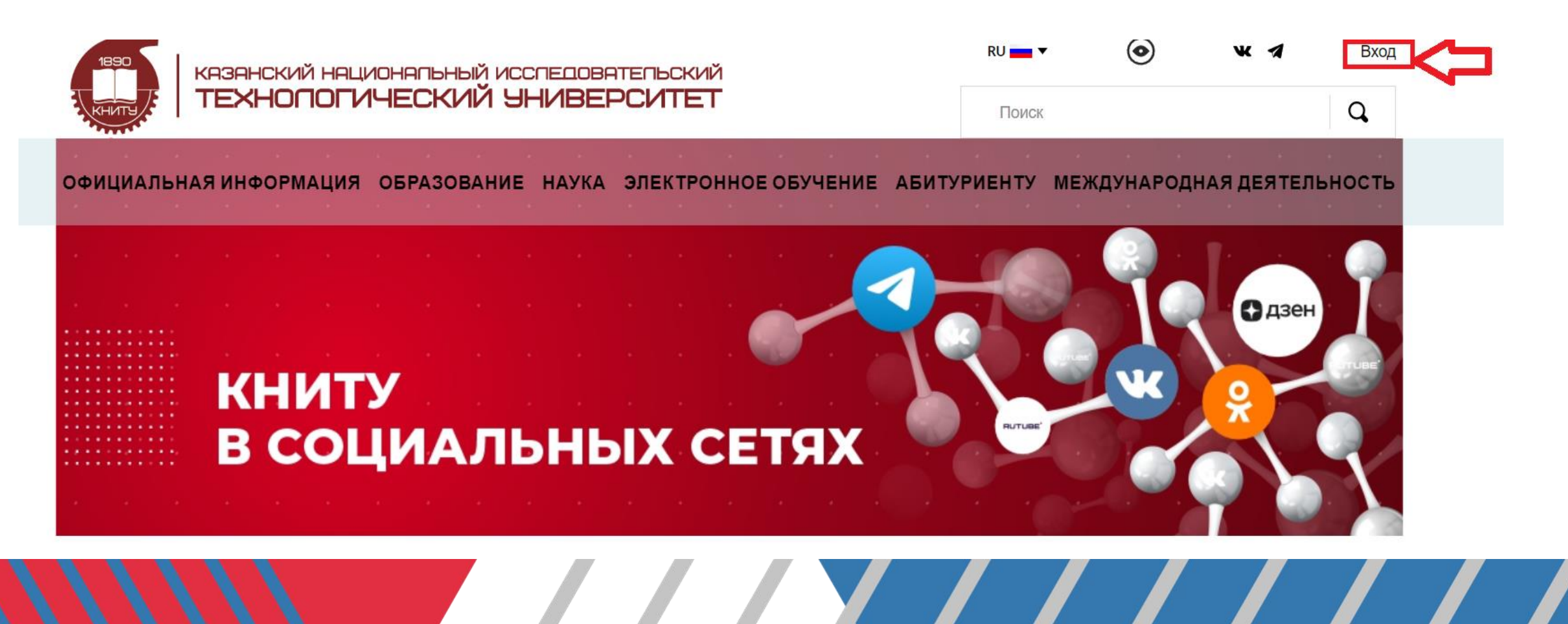

### Вход в КНИТУ ОПЕ

### Выберите КНИТУ ОNE Витрина электронных сервисов, нажмите «Вход»

| КАЗАНСКИЙ НАЦИ      | юнапьный исспедоватепьский     |
|---------------------|--------------------------------|
| ТЕХНОПОГИ           | ЧЕСКИЙ УНИВЕРСИТЕТ             |
| ЛИЧНЫЙ КАБИНЕТ      | КНИТУ ОNЕ                      |
| сотрудников         | Витрина электронных            |
| и студентов         | сервисов                       |
| ⓒ                   | ⊙                              |
| вход →              | вход →                         |
| РЕЙТИНГ ППС         | СЛУЖЕБНАЯ ЧАСТЬ                |
| Отчет и ввод личных | Дизайн. Контент.               |
| показателей         | Сервисы.                       |
| ⊙                   | Э Вход с паролем подразделений |
| вход →              | вход —                         |

#### Авторизуйтесь\*

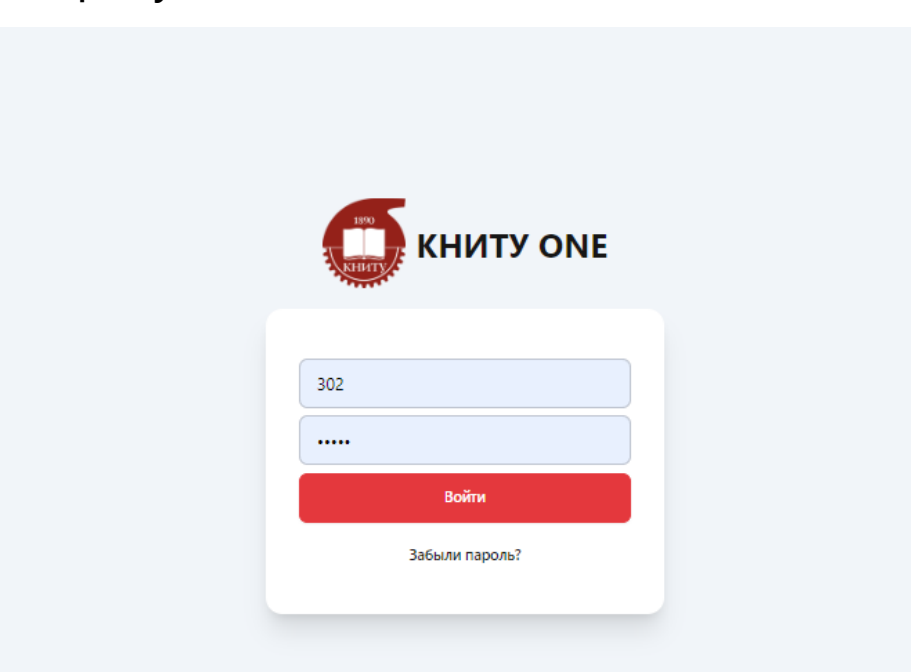

\*Используйте уже привычный для вас логин и пароль от личного кабинета

#### В личном кабинете выберите сервис «Электронное расписание»

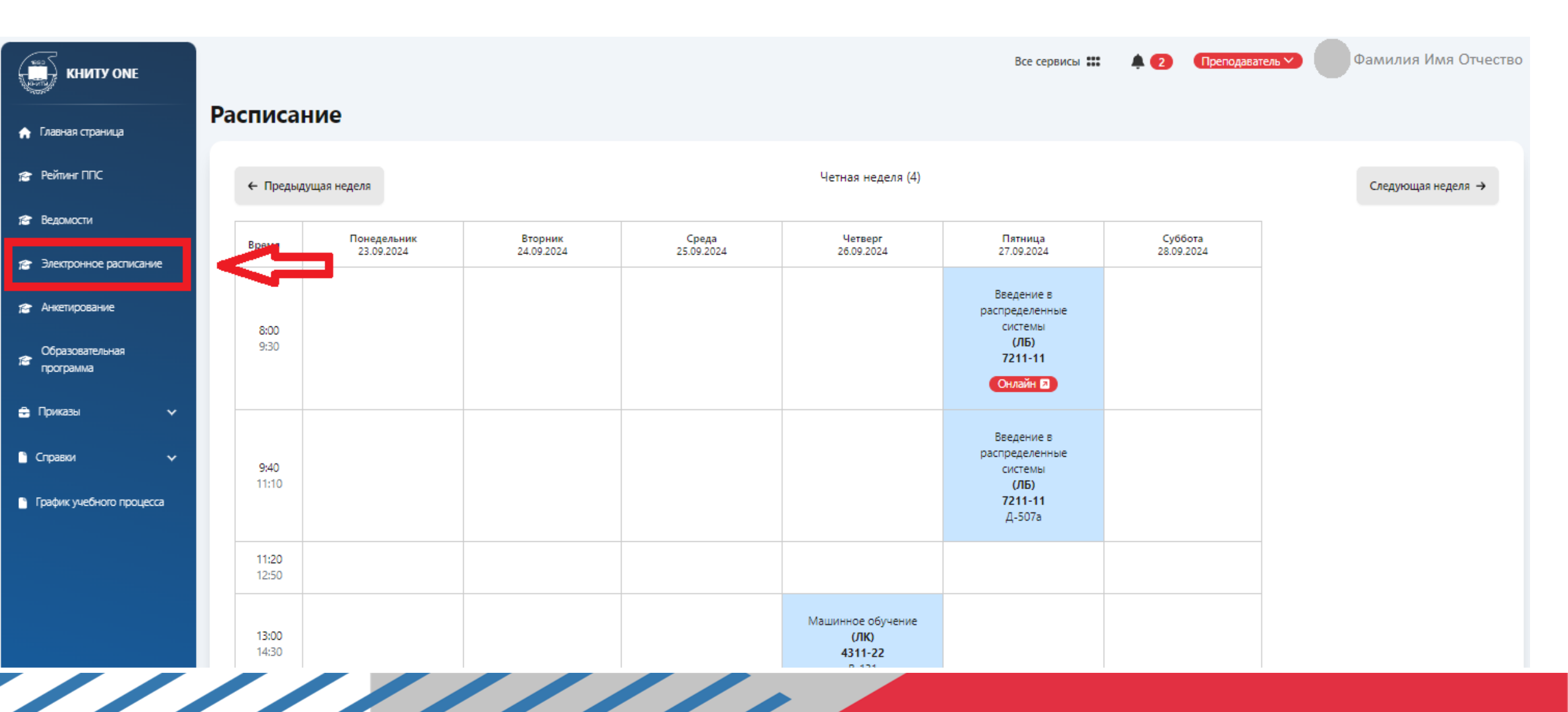

## В сетке расписания найдите дату, время и занятие, которое планируете провести онлайн

| КНИТУ ONE                    |     |                       |              |            |                                                 |                                               | Bce cej                                         | овисы 🏭 🌲 Препо | рдаватель 🗡 🔷 А | Ди А             |
|------------------------------|-----|-----------------------|--------------|------------|-------------------------------------------------|-----------------------------------------------|-------------------------------------------------|-----------------|-----------------|------------------|
| 🛧 Главная страница           | Pac | писан                 | ие           |            |                                                 |                                               |                                                 |                 |                 |                  |
| 🎓 Рейлинг ППС                |     | ← Предыду             | щая неделя   |            | Четная неделя (4)                               |                                               |                                                 |                 |                 | Следующая неделя |
| 🞓 Ведомости                  |     |                       | Deveneration | Pronuur    | Cours                                           | Harnaur                                       | Garriera                                        | Cuttore         |                 |                  |
| 🞓 Электронное расписание     |     | Время                 | 23.09.2024   | 24.09.2024 | 25.09.2024                                      | 26.09.2024                                    | 27.09.2024                                      | 28.09.2024      |                 |                  |
| де Анкетирование             |     | 8:00<br>9:30          |              |            |                                                 |                                               | Введение в<br>распределенные<br>системы<br>(ЛБ) |                 |                 |                  |
| Сбразовательная<br>программа |     |                       |              |            |                                                 |                                               | <b>7211-11</b><br>Д-507а                        |                 |                 |                  |
| 🛔 Приказы 🗸 🗸                |     |                       |              |            |                                                 |                                               | Введение в                                      |                 |                 |                  |
| 🖹 Справки 🗸 🗸                |     | 9:40<br>11:10         |              |            |                                                 |                                               | распределенные<br>системы<br>(ЛБ)               |                 |                 |                  |
| График учебного процесса     |     |                       |              |            |                                                 |                                               | <b>7211-11</b><br>Д-507а                        |                 |                 |                  |
|                              |     | 11:20<br>12:50        |              | 14         | Введение в распре,<br>Пятница, 2                | <b>деленные системы</b><br>17.09.2024         |                                                 |                 |                 |                  |
|                              |     | <b>13:00</b><br>14:30 |              |            | Занятие в<br>Онлайн                             | 8:00-9:30                                     | •                                               |                 |                 |                  |
|                              |     |                       |              |            | Занятие будет онлайн                            |                                               |                                                 |                 |                 |                  |
|                              |     | 14:40<br>16:10        |              |            | оздать ссылку на ВКС 🥑                          |                                               |                                                 |                 |                 |                  |
|                              |     | 16:20<br>17:50        |              |            | вычислительных<br>комплексов<br>(ЛК)<br>731-M32 | Сохранить Закрыт<br>(ЛБ)<br>4311-22<br>8-302а | •                                               |                 |                 |                  |
|                              |     |                       |              |            | Д-507а                                          |                                               |                                                 |                 |                 |                  |

По клику на название дисциплины откроется окно, в котором нужно

- 1. выбрать форму (например, онлайн)
- 2. добавить примечание комментарий (при необходимости)

3.Установить галочку «Создать ссылку на ВКС»

4. Сохранить и закрыть окно

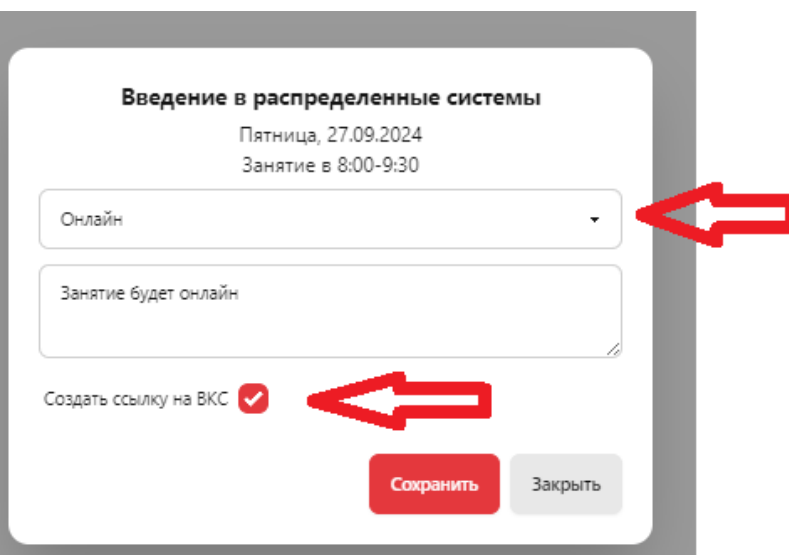

## В сетке расписания найдите дату, время и занятие, которое планируете провести онлайн

| Расписание              |                           |                       |                     |                       |                                                                        |                       |  |  |  |  |
|-------------------------|---------------------------|-----------------------|---------------------|-----------------------|------------------------------------------------------------------------|-----------------------|--|--|--|--|
| ← Предыдущая неделя (4) |                           |                       |                     |                       |                                                                        |                       |  |  |  |  |
| Время                   | Понедельник<br>23.09.2024 | Вторник<br>24.09.2024 | Среда<br>25.09.2024 | Четверг<br>26.09.2024 | Пятница<br>27.09.2024                                                  | Суббота<br>28.09.2024 |  |  |  |  |
| 8:00<br>9:30            |                           |                       |                     |                       | Введение в<br>распределенные<br>системы<br>(ЛБ)<br>7211-11<br>Онлайн 🗅 |                       |  |  |  |  |
| 9:40<br>11:10           |                           |                       |                     |                       | Введение в<br>распределенные<br>системы<br>(ЛБ)<br>7211-11<br>Д-507а   |                       |  |  |  |  |
| 11:20<br>12:50          |                           |                       |                     |                       |                                                                        |                       |  |  |  |  |

Для перехода по ссылке в

интерфейс МТС Линк

Кликните по значку «Онлайн»

#### По ссылке вы попадете в окно вебинара

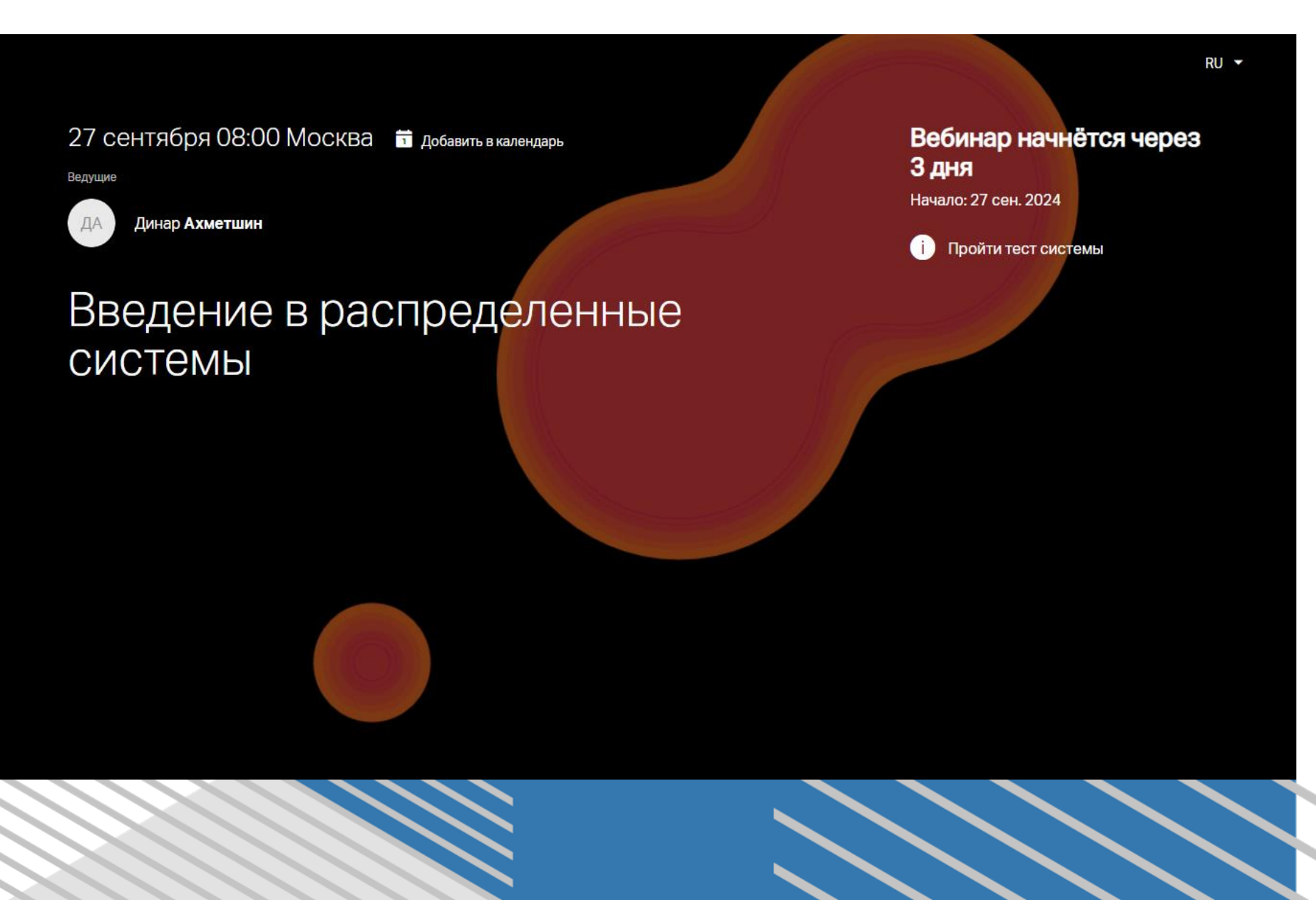

Вам остается только дождаться времени начала и нажать кнопку «Подключиться»